# SisdiaFX | Configurações de acesso | Sisdia/LinxMaq

### Assunto

Configuração do ambiente para acesso ao SisdiaFX.

## Definição

O que é o SisdiaFX?

É a nova versão do Sisdia desenvolvida na tecnologia Java FX que permite criar interfaces ricas e de fácil usabilidade para o usuário. Conta com todos os recursos que a linguagem Java oferece, incluindo o fato de ser multiplataforma.

#### Pré-Requisitos

Configuração do ambiente para acesso ao SisdiaFX.

O usuário do Sisdia deve ter um cadastro no Servidor Linux

Para acesso ao SisdiaFX é necessário que o servidor Linux:

1) Tenha instalado o Java 1.7

Como verificar o Java?

Caso não tenha instalado, clique aqui para acessar o guia de atualização.

2) Atualização do HotFix Acumulado:

Realize a atualização do HotFix Acumulado do SisdiaFx no diretório raiz do sistema.

Diretório exemplo: /ext/sisdia

Link: https://share.linx.com.br/pages/viewpage.action?pageId=20169547

3) Instalar a Build do SisdiaFX:

Link de exemplo da v09.30: BUILD | SisdiaFX | v09.30 | changelog | Sisdia/LinxMaq

| Guia de atualização de versão                                                                                                    |                      |
|----------------------------------------------------------------------------------------------------|----------------------|
| Abrangéncia: SisdiaFX                                                                                                    | ( <u>+</u> )         |
| Produto: SisdiaFX                                                                                                    |                      |
| Versão: 09.30.01                                                                                                    | BAIXE O INSTALADOR   |
| Última atualização: 16/03/2020                                                                                                    |                      |
| Instruções de atualização                                                                                                    |                      |
| As atualizações devem ser realizadas conforme orientações descritas no documento SisdiaFX - instruções para atualização.                                                                                                    |                      |
| ATENÇÃO: o não cumprimento destas diretrizes pode comprometer o funcionamento dos sistemas formecidos Linx.  - Sequência de comandos Linux para atualização  Strances entres entr | x                    |
| cd /ext/install     wget http://www2.diasystem.com.br/Download/libversao/SisdiaFX/install-SisdiaFX/tgz     to prover /install-SisdiaFX/tgz     cd extract-SisdiaFX/ty     is installSisdiaFX/sh     exil     exil                                                                                                    | s<br>lipro<br>liguns |

Importante: Irá solicitar a desativação do tomcat. Aconselhamos a realizar a atualização de ambas as bases (Treino e Produção). O SisdiaFX, não utiliza o mesmo diretório do Evolution/Evo2016, então não terão problemas.

Dica o nome da instância solicitado durante a instalação da build, pode ser obtido no arquivo sqlhosts, localizado no diretório "/opt/informix/etc"

4) Ajustar a variável DRIVE\_VIS no shell ambiente\_sisdia.sh que encontra-se dentro do diretório shell (Exemplo /ext/sisdia/shell).

Exemplo:

export DRIVE\_VIS=\\\\\\srvsisdia\\\\report\\\\ (Informe o nome do diretório "report" compartilhado. Alterar somente o nome do diretório, deixando as barras)

5) Caminhe para o diretório /usr/local/tomcat/conf e verifique o arquivo cont-ext.xml ou context.xml

5.1) Verifique se no arquivo possui a linha:

factory="org.apache.tomcat.dbcp.dbcp.BasicDataSourceFactory"

Caso não possua inclua a linha. Por padrão a linha fica posicionada abaixo da linha iniciada com type="javax.sql.DataSource", conforme exemplo abaixo:

type="javax.sql.DataSource" factory="org.apache.tomcat.dbcp.dbcp.BasicDataSourceFactory"

Observação. Faça a inclusão no <Resource name="jdbc/sisdia" e no <Resource name="jdbc/treino" . ou "jdbc/empresa"

5.2) Realizada a inclusão da linha no arquivo context.xml, faça o reset do Tomcat, conforme comandos abaixo:

Atenção! O processo de reset do tomcat, deve ser realizado sem usuários logados no sistema. O ideal é que seja após o expediente.

Acesse o putty com o usuário root e executar os comandos abaixo:

cd /usr/local/tomcat/bin ./shutdown.sh ./shutdown.sh ./startup.sh

Para o acesso ao SisdiaFX é necessário que na estação Windows:

1) Ative os recursos do Windows.

Acesse o menu iniciar do Windows e digite "Ativar ou Desativar Recursos do Windows".

Ative os recursos SMB Direct e SMB 1.0/CIFS File Sharing Support ou Suporte para Compartilhamento de Arquivos SMB 1.0/CIFS

| 🕅 Recursos do Windows —                                                                                                    |                             | ×  |
|----------------------------------------------------------------------------------------------------|-----------------------------|----|
| Ativar ou desativar recursos do Windows                                                                                                    |                             | ?  |
| Para ativar um recurso, marque sua caixa de seleção. Para desativ<br>desmarque sua caixa de seleção. Uma caixa preenchida significa o<br>parte do recurso está ativada. | ar um recurs<br>que somente | 0, |
| 🕀 🖂 Recursos de Mídia                                                                                                    |                             | ^  |
| 🕀 🔲 🚽 Serviço de Ativação de Processos do Windows                                                                                                    |                             |    |
| 🗉 🗹 🔤 Serviços de Impressão e Documentos                                                                                                    |                             |    |
| 🗉 🔲 📙 Serviços de Informações da Internet                                                                                                    |                             |    |
| 🕀 🗔 📊 Serviços de NFS                                                                                                    |                             |    |
| 🗉 🔲 Servidor do MSMQ (Microsoft Message Queue)                                                                                                    |                             |    |
| Simple TCPIP services (i.e. echo, daytime etc)                                                                                                    | _                           |    |
| 🖃 🗹 🔤 SMB 1.0/CIFS File Sharing Support                                                                                                    |                             |    |
| Remoção Automática do SMB 1.0/CIFS                                                                                                    |                             |    |
| SMB 1.0/CIFS Client                                                                                                    |                             |    |
| SMB 1.0/CIFS Server                                                                                                    |                             |    |
| SMB Direct                                                                                                    |                             |    |
| Subsistema do Windows para Linux                                                                                                    |                             |    |
| Suporte de API para Compactação Diferencial Remota                                                                                                    |                             |    |
| Telnet Client                                                                                                    |                             |    |
| TFTP Client                                                                                                    |                             |    |
| Virtual Machine Platform                                                                                                    |                             | ~  |
| <                                                                                                    | >                           |    |
| ОК                                                                                                    | Cancelar                    | r  |

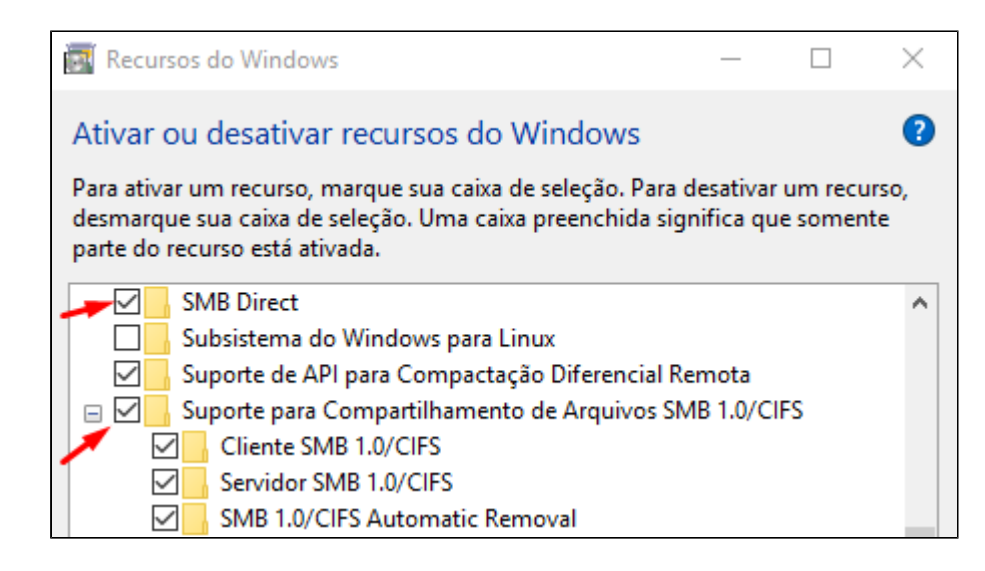

2) Tenha acesso as pastas compartilhada do sistema no servidor (Exemplo report e excel)

Para certificar que estão mapeados digite a instrução no Windows Explorer:

\\IP ou nome do servidor\report\ - Exemplo \\192.168.10.1\report ou \\srvsisdia\report.

Apos a comando a estação deverá visualizar o conteúdo da pasta report.

\\IP ou nome do servidor\excel\ - Exemplo \\192.168.10.1\excel ou \\srvsisdia\excel.

Apos a comando a estação deverá visualizar o conteúdo da pasta excel.

3) Possua o Java JRE 8.

Para certificar se a estação ja possui o Java JRE 8, acesse o Painel de Controle e o Java.

| 🖭 Todo                   | os os Itens do Painel de Controle                        |          |                                    |       |                                             |   |                                            |
|--------------------------|----------------------------------------------------------|----------|------------------------------------|-------|---------------------------------------------|---|--------------------------------------------|
| $\leftarrow \rightarrow$ | ✓ ↑ 🖾 → Painel de Controle                               | > Todos  | os Itens do Painel de Controle     |       |                                             |   | ✓ ບ Pesquisar P                            |
| Ajust                    | Ajuste as configurações do computador Exibir por: Ícones |          |                                    |       |                                             |   |                                            |
| 2                        | Backup e Restauração<br>(Windows 7)                      |          | Barra de Tarefas e<br>Navegação    | ٩     | Central de Facilidade de<br>Acesso          | ų | Central de Rede e<br>Compartilhamento      |
| 0                        | Central de Sincronização                                 | <b>I</b> | Centro de Mobilidade do<br>Windows | -     | Conexões de RemoteApp e<br>Área de Trabalho | P | Configurações gráficas<br>Intel®           |
|                          | Configuration Manager                                    | <u>8</u> | Contas de Usuário                  |       | Criptografia de Unidade de<br>Disco BitL    | P | Data e Hora                                |
| łø                       | Dell Command   Update                                    |          | Dispositivos e Impressoras         | Ŷ     | Espaços de<br>Armazenamento                 | 1 | Ferramentas<br>Administrativas             |
| F                        | Flash Player (32 bits)                                   | A        | Fontes                             | é     | Free Fall protecção de<br>dados             | Ø | Gerenciador de<br>Credenciais              |
|                          | Gerenciador de<br>Dispositivos                           |          | Gerenciamento de Cores             | •     | Grupo Doméstico                             |   | Histórico de Arquivos                      |
| <b>F</b>                 | Idioma                                                   | J        | Infravermelho                      | (III) | Java                                        | ١ | Mail (Microsoft Outlook<br>2016) (32 bits) |

| 🕌 Painel de Controle Java                                                                                                    | _                      |         | × |
|----------------------------------------------------------------------------------------------------|------------------------|---------|---|
| Geral Atualizar Java Segurança Avançado                                                                                                    |                        |         |   |
| Sobre<br>Exibe as Informações de Versão sobre o Painel de Controle Java.                                                                                                |                        | Sobre   |   |
|                                                                                                    |                        |         |   |
| As definições de rede sao usadas durante conexoes com a Internet. Por padra<br>definições de rede do seu Web browser. Somente usuários avançados devem r<br>definições. | o, o Java<br>nodificar | essas   |   |
| De                                                                                                    | finições d             | le Rede |   |

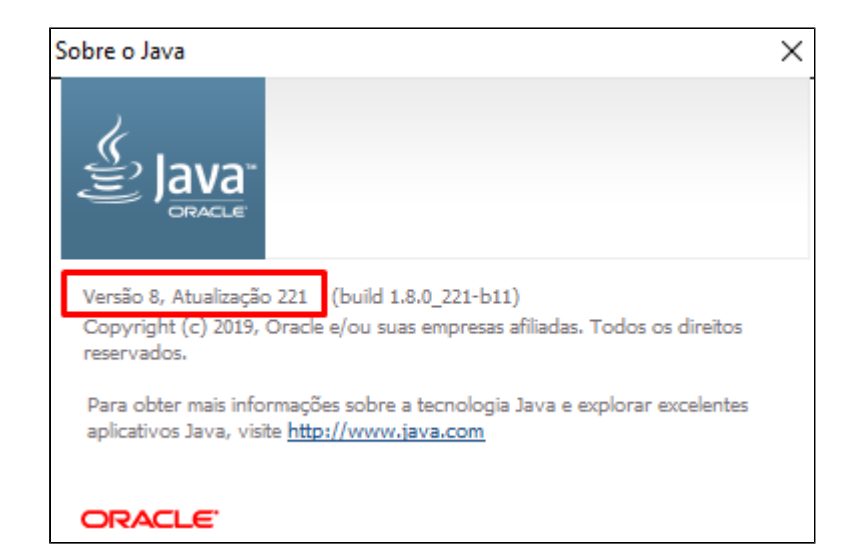

Caso a estação não possua o Java ou esteja com uma versão anterior a 8 será necessário baixar o Java JRE 8, de acordo com a arquitetura da estação.

Para saber qual a arquitetura do seu sistema operacional use a tecla de atalho *Windows + Pause Break* 

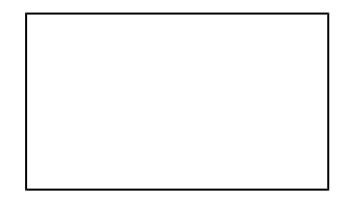

ou clique no botão direito do ícone "Meu Computador" na sua área de trabalho e clique em "Propriedades".

| Edição do Windows                                        |                                                                          |  |  |  |
|----------------------------------------------------------|--------------------------------------------------------------------------|--|--|--|
| Windows 10 Enterprise                                    |                                                                          |  |  |  |
| © 2018 Microsoft Corporat<br>Todos os direitos reservado | s. Windows 10                                                            |  |  |  |
| Sistema                                                  |                                                                          |  |  |  |
| Processador:                                             | Intel(R) Core(TM) i5-4210U CPU @ 1.70GHz 2.40 GHz                        |  |  |  |
| Memória instalada (RAM):                                 | 8,00 GB (utilizável: 7,88 GB)                                            |  |  |  |
| Tipo de sistema:                                         | Sistema Operacional de 64 bits, processador com base em x64              |  |  |  |
| Caneta e Toque:                                          | Nenhuma Entrada à Caneta ou por Toque está disponível para este<br>vídeo |  |  |  |

Apos identificar a arquitetura da estação o download poderá ser baixado no link abaixo:

Clique aqui para fazer download do Java

Para acesso ao SisdiaFX é necessário que a estação Linux tenha o Java JDK 8 - Oracle e que seja configurada as permissões Java.

O SisdiaFX não esta preparado para o "Open JDK".

1) Certifique que a estação possui o Java.

2) Caso a estação não possua o Java, deverá realizar o download conforme arquitetura da estação.

3) Após identificar a arquitetura da estação o download poderá ser baixado no link abaixo:

• Clique aqui para fazer download do Java

4) Instale o Java SDK no /home da estação.

Para instalação transfira o arquivo para o /home do usuário e descompacte conforme comando:

Ex: tar pvxzf jdk-8u231-linux-x64.tar.gz

5) Certifique a estação possui o Mozila Firefox.

Dica: Para acessar o Painel de Controle Java, entre no diretório onde está instalado o java da estação, através do console:

Ex: cd /home/usuario/jdk1.8.0\_231/bin

Digite o comando: ./ControlPanel

Configuração da permissões Java na estação

Após instalar o Java JRE 8 ou certificar que já está instalado, deverá realizar a configuração das permissões Java que pode ser realizada de duas formas:

Para realizar a configuração das permissões Java automaticamente na estação para o SisdiaFX deverá realizar os procedimentos abaixo:

1) Realizar o download do configurador. Neste passo salve o endereço do servidor e a porta.

| ☰ <sub>Li∩X</sub> <sup>≮</sup> DMS Sisdia 18 - NFS-E ∨ <sup>Buscar</sup> |                                                                                                    | ¢ 📫 | interpret to the second second secon |
|--------------------------------------------------------------------------|----------------------------------------------------------------------------------------------------|-----|----------------------------------------------------------------------------------------------------|
|                                                                          | Atenção                                                                                                    | I   |                                                                                                    |
|                                                                          | Será lançado em breve o novo Sisdia FX na tecnologia Java. Será preciso configurar as<br>permissões do Java na estação de trabalho. Baixe e execute o instalador abaixo: |     |                                                                                                    |
|                                                                          | Anote essa informação,<br>para utilizar durante a http://192.168.10.225:8080<br>configuração:<br>Download Documentação Fechar                                            |     |                                                                                                    |

2) Salvar o configurador.

| Salvar como                                                                                          |            |                  |          |     |              |              | × |
|----------------------------------------------------------------------------------------------------|------------|------------------|----------|-----|--------------|--------------|---|
| $\leftarrow \rightarrow \cdot \uparrow$                                                              | « OS (C:)  | > temp >         |          | ~ Ō | Pesquisar te | emp          | ٩ |
| Organizar 👻 No                                                                                       | ova pasta  |                  |          |     |              | <b>•</b>     | ? |
| <ul> <li>Desktop</li> <li>Documentos</li> <li>Downloads</li> <li>Imagens</li> <li>Músicas</li> </ul> | ^          | bds_v09.10       | Clt-Inst | eve | p_v09.10     | evo25_v09.10 | ^ |
| Objetos 3D Vídeos OS (C:)                                                                            | ¥          |                  |          |     |              |              | Ŷ |
| Nome:                                                                                                | configurad | lor.jar          |          |     |              |              | ~ |
| Tipo:                                                                                                | Executable | Jar File (*.jar) |          |     |              |              | ~ |
| ∧ Ocultar pastas                                                                                     |            |                  |          |     | Salvar       | Cancela      | r |

3) Executar o configurador.

|                      | Atenção                                                                                                    |
|----------------------|----------------------------------------------------------------------------------------------------|
|                      | Será lançado em breve o novo Sisdia FX na tecnologia Java. Será preciso configurar as<br>permissões do Java na estação de trabalho. Baixe e execute o instalador abaixo: |
|                      | Anote essa informação,<br>para utilizar durante a http://192.168.10.225:8080<br>configuração:<br>Download Documentação Fechar                                            |
|                      |                                                                                                    |
|                      |                                                                                                    |
|                      |                                                                                                    |
|                      |                                                                                                    |
| 🖆 configurador.jar 🔨 |                                                                                                    |

4) Informe o endereço e a porta, copiados no passo 1 mais o usuário que esta sendo configurado.

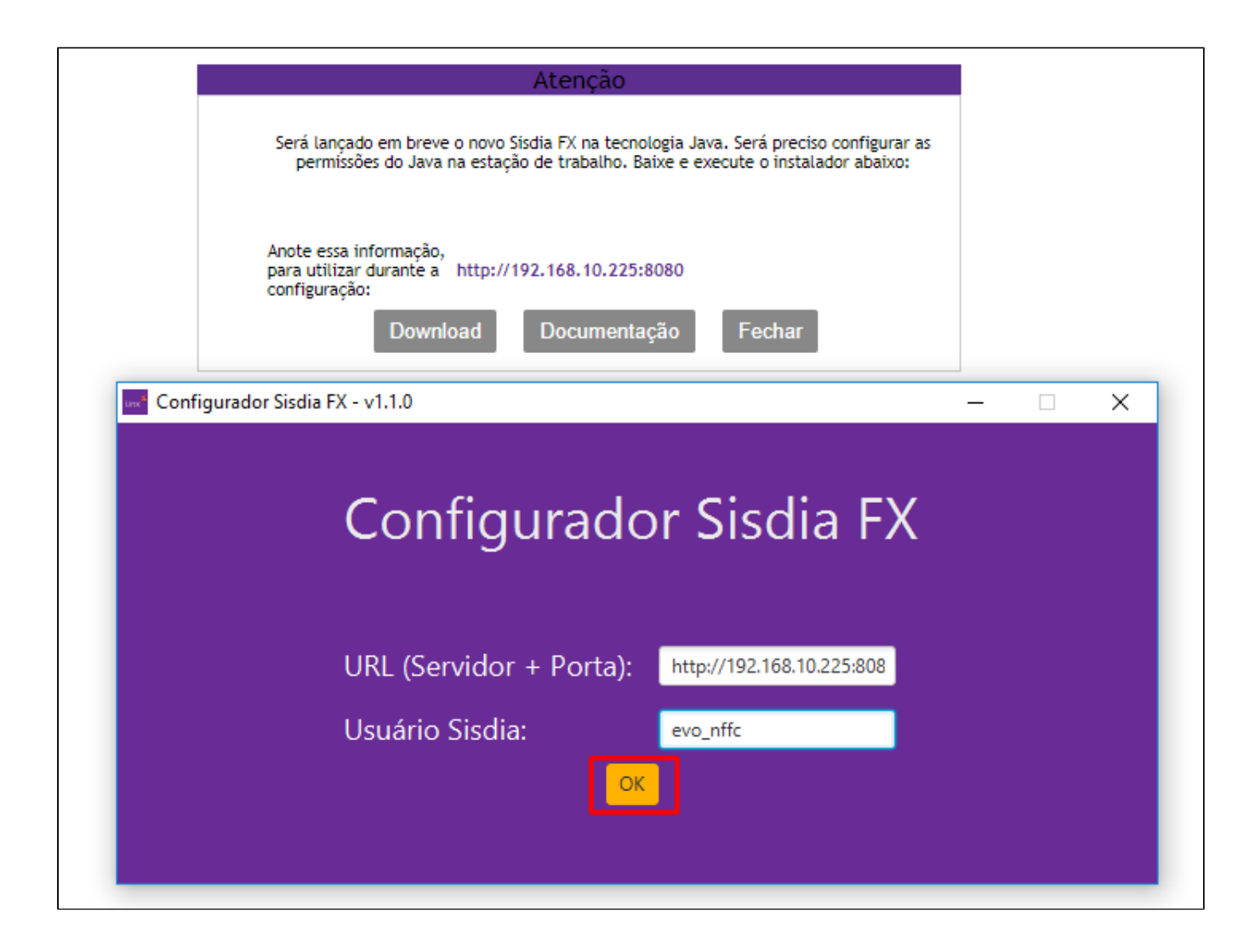

5) Salvar o arquivo irá realizar a configuração da estação.

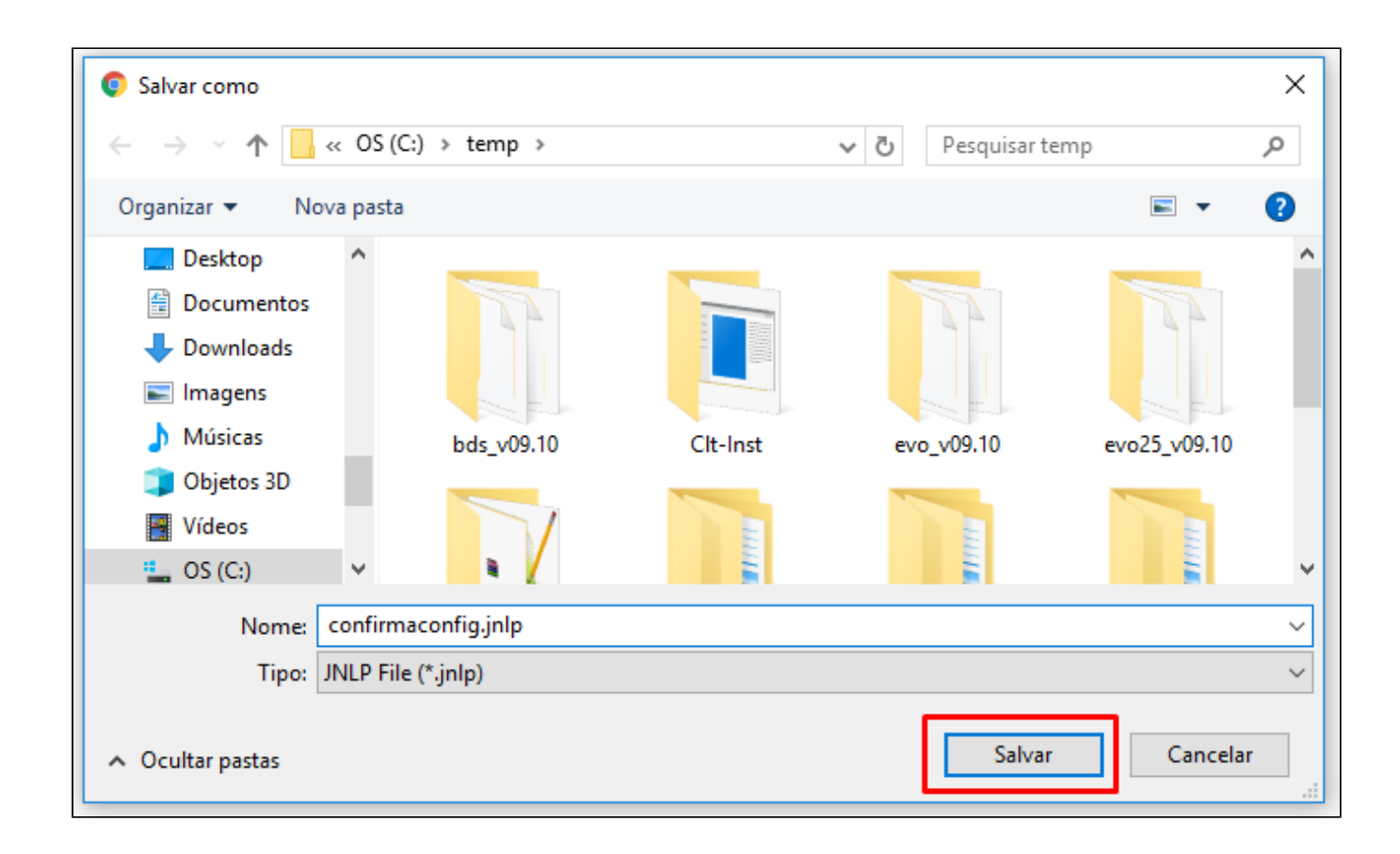

6) Executar o arquivo irá realizar a configuração da estação.

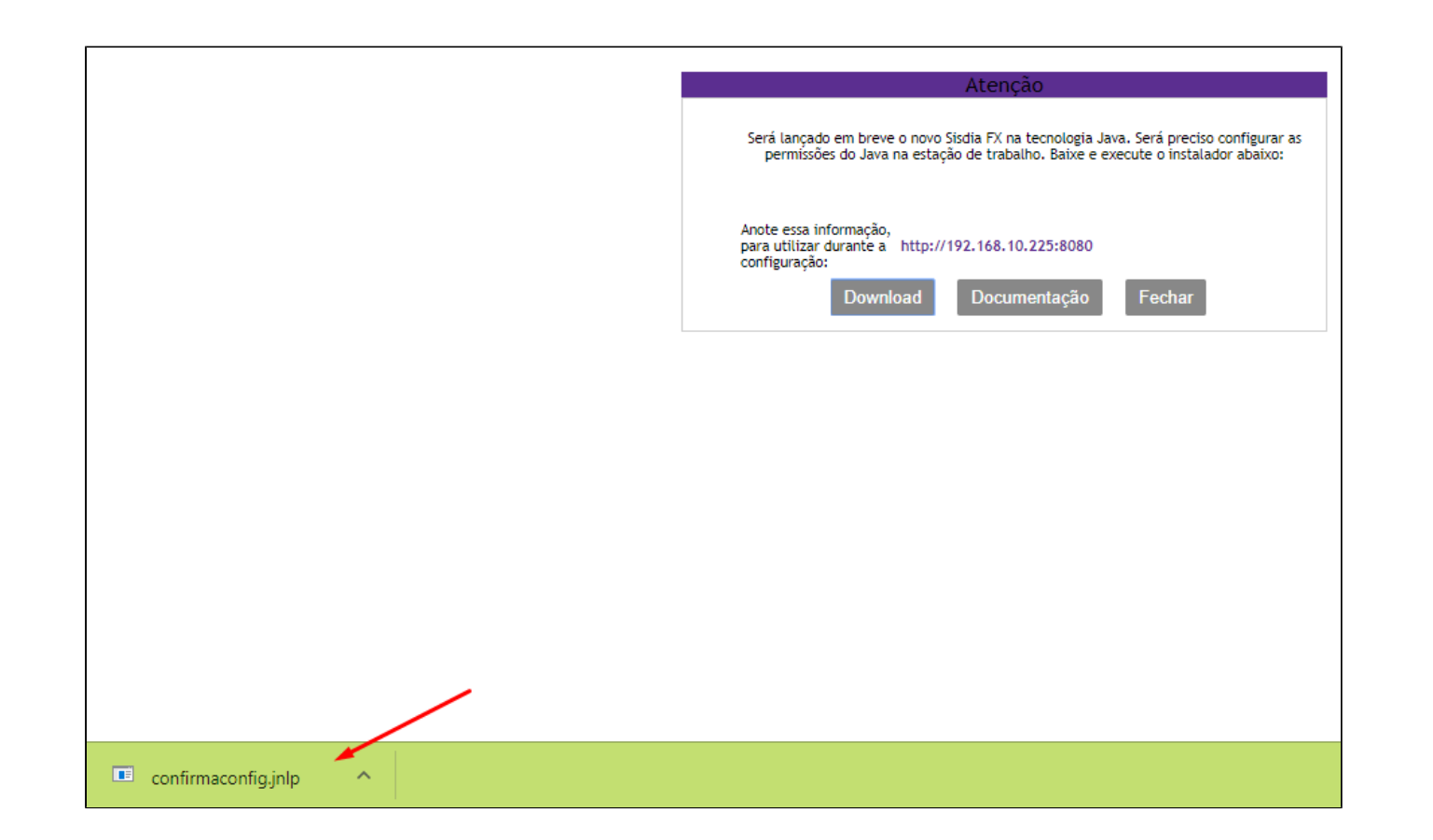

7) Confirmação da configuração. Apos este passo ao logar com o usuário na estação a mensagem não será apresentada.

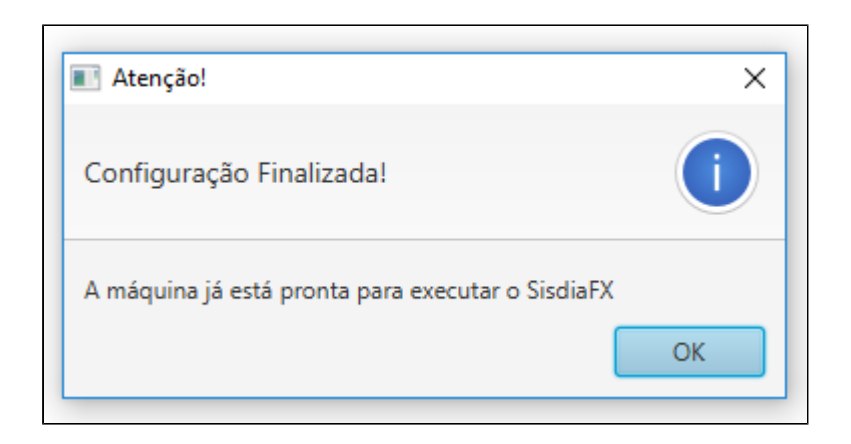

Para realizar a configuração das permissões Java manualmente na estação para o SisdiaFX deverá realizar os procedimentos abaixo:

1) Clique no menu iniciar do Windows e digite a palavra Java; a opção "Configuração Java" será exibida.

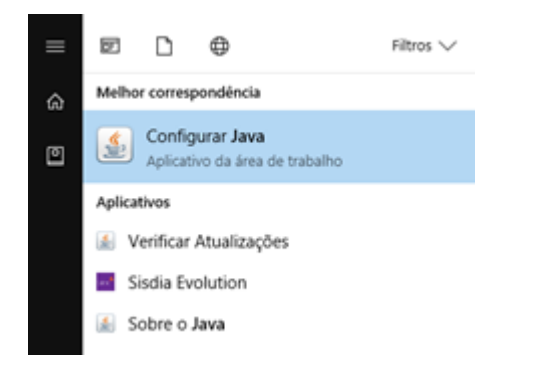

2) Abrindo o "Painel de Controle Java", vá na aba "Segurança" e clique no botão "Editar Lista de Sites".

Em seguida clique em "Adicionar".

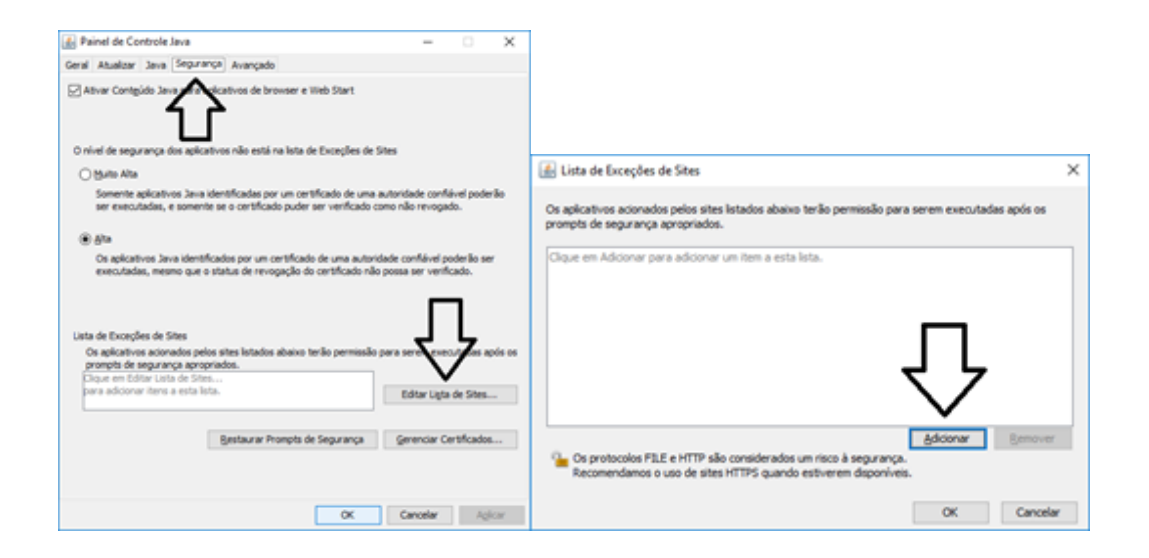

3) Digite o link conforme figura abaixo, e clique em "Adicionar" novamente, onde "192.168.0.1:8080" é o IP do servidor Sisdia. O Java JRE solicitará uma confirmação de inclusão, clique em "Continuar".

| Os aplicativos acionados pelos sites listados abaixo terão permissão para serem executadas após os<br>prompts de segurança apropriados.                       | Advertência de Segurança - Localização do HTTP >>                                                                                                    |
|----------------------------------------------------------------------------------------------------|----------------------------------------------------------------------------------------------------|
| Localização                                                                                                    | A inclusão de uma Localização de HTTP na Lista de<br>Exceções de Sites é considerada um risco à segurança                                                                                                    |
| Addionar     Bemover     Os protocolos FILE e HTTP são considerados um risco à segurança.     Recomendamos o uso de sites HTTPS quando estiverem disponíveis. | Local: http://192.168.0.1:8080<br>As localizações que usam HTTP constituem um risco à segurança e pod m emprometer as<br>informações pessoais que estiverem no seu computador. Recomendam se inclusão somente de<br>sites HTTPS na Lista de Exceções de Sites.<br>Clique em Continuar para aceitar essa localização ou em Cancelar parabortar esta alteração.<br>Continuar |

# Configuração do ícone de acesso

Após realizar os pré-requisitos (Principalmente com relação a atualização do HotFix Acumulado e a BUILD) e a configuração das permissões Java, faça os procedimentos abaixo para começar o SisdiaFX.

Acesse o navegador, informando o nome do servidor de Aplicação e a porta de comunicação, conforme abaixo, incluindo "menu.jnlp" (Caso o sistema esteja instalado na estrutura /ext/sisdia) ou <Nome da Instancia>.jnlp (Caso o sistema esteja instalado na estrutura diferente de /ext/sisdia) no final e pressione "enter".

http://srvsisdia:8080/menu.jnlp

ou

http://srvsisdia:8080/empresa.jnlp (Exemplo onde o nome da instância é empresa)

Após o procedimento acima, será realizado o download do executável "Menu.jnlp", execute-o após completado o download para que seja gerado o ícone do SisdiaFX em seu desktop.

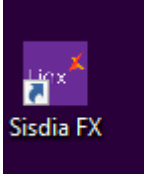